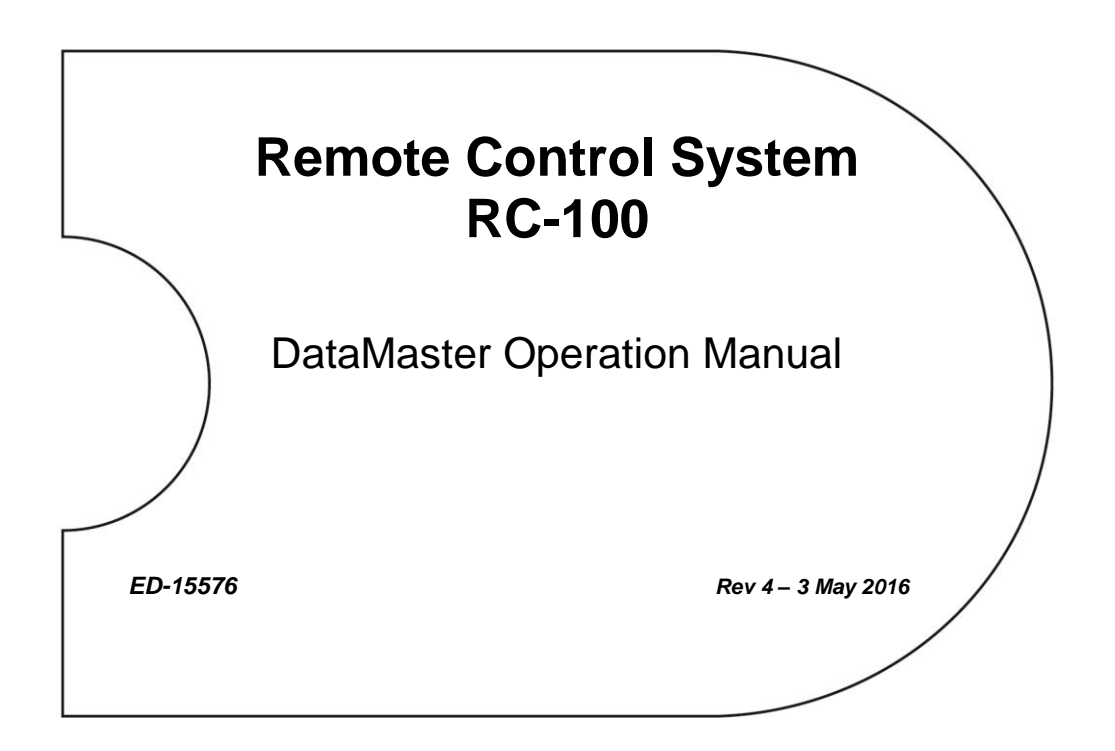

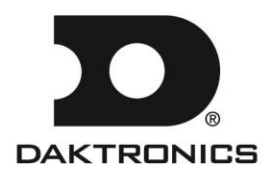

ED-15576 Product 1279-99 Rev 4 – 3 May 2016

#### DAKTRONICS, INC. Copyright © 2005-2016

All rights reserved. While every precaution has been taken in the preparation of this manual, the publisher assumes no responsibility for errors or omissions. No part of this book covered by the copyrights hereon may be reproduced or copied in any form or by any means – graphic, electronic, or mechanical, including photocopying, taping, or information storage and retrieval systems – without written permission of the publisher.

All Sport<sup>®</sup> and DataMaster<sup>®</sup> are registered trademarks of Daktronics, Inc. All other trademarks used in this manual are the property of their respective owners.

# **Table of Contents**

| Section 1: | Introduction                                               | 1  |
|------------|------------------------------------------------------------|----|
| 1.1        | Resources                                                  |    |
| 1.2        | Daktronics Exchange and Repair & Return Programs           | 2  |
|            | Exchange Program                                           | 2  |
|            | Before Contacting Daktronics                               | 2  |
|            | Repair & Return Program                                    | 3  |
|            | Shipping Address                                           | 3  |
|            | Daktronics Warranty and Limitation of Liability            | 3  |
| Section 2: | RC-100 System Overview                                     | 5  |
| Section 3: | RC-100 Base Station                                        | 7  |
| 3.1        | Function Setting                                           | 7  |
|            | Selecting Functions                                        | 8  |
|            | DataTime/DataMaster Display Control Function               | 8  |
| 3.2        | Channel Setting                                            | 8  |
| 3.3        | Synchronizing Multiple Base Stations and Channel Selection | 9  |
| 3.4        | Server/Client Mode Setting                                 |    |
| 3.5        | Wireless Base Station LEDs                                 | 11 |
|            | LED Error Diagnostics                                      |    |
| Section 4: | RC-100 Handheld Controller                                 | 13 |
| 4.1        | Powering the Controller On and Off                         |    |
|            | Using the Keypad                                           |    |
|            | Using External Power                                       |    |
| 4.2        | Battery Operation                                          |    |
|            | Idle Time                                                  |    |
| 4.3        | Battery Recharging                                         |    |
| 4.4        | Operation Modes                                            | 14 |
|            | Config Mode                                                | 14 |
|            | Setting Default Radio Channel Number                       | 14 |
|            | Setting LCD Contrast                                       | 14 |
|            | Setting Power Save Mode                                    | 15 |
|            | Connect Mode                                               | 15 |
|            | Switching to Connect Mode                                  | 15 |
|            | Signal Strength Indicator                                  | 16 |
| 4.5        | Common Keys                                                | 16 |
|            | Alternate Function Keys                                    | 17 |
| Section 5: | DataMaster Applications                                    | 19 |
| 5.1        | Selecting DataMaster Applications                          |    |
| 5.2        | DataMaster Application Keys                                | 20 |
|            | New Code (Alternate Function)                              |    |
|            | Dimming                                                    |    |
|            | Automatic                                                  | 21 |
|            | Manual                                                     | 21 |
|            | Blank Sign                                                 | 21 |

|             | Display Sequence                                | 22 |
|-------------|-------------------------------------------------|----|
|             | Menu                                            |    |
|             | Edit Price Line 1-5 (Gas & Rate Displays Only)  |    |
|             | LED Test                                        |    |
|             | Display Option (Rate Displays Only)             | 23 |
|             | Display Option (Late Displays Only)             |    |
|             | Display Status                                  | 24 |
|             | Display Passcode                                | 25 |
|             | Detect Clients                                  | 25 |
|             | Set Time 12HR                                   | 26 |
| Section 6:  | Gas Price Operation                             | 27 |
| 61          | Gas Price Controller Operation                  | 27 |
| 6.2         | International Gas Price Display Operation       |    |
|             |                                                 |    |
| Section 7:  | Rate Display Operation                          | 29 |
| 7.1         | Rate Display Controller Operation               | 29 |
| Section 8:  | Lottery Display Operation                       | 31 |
| 8.1         | Lottery Display Controller Operation            | 31 |
| Section 9:  | Troubleshooting                                 | 33 |
| 9.1         | Handheld Controller Error Messages              |    |
| 9.2         | Base Station Errors                             |    |
|             | IN RANGE LED On Start-up                        |    |
|             | General Base Station Failures                   |    |
|             | Obtaining Base Station Status Information       |    |
| 9.3         | Replacing Handheld Battery                      | 35 |
| Appendix A: | Reference Drawings                              | 37 |
| Appendix B: | Daktronics Warranty and Limitation of Liability |    |

# Section 1: Introduction

This manual is designed to explain the operation of the Daktronics RC-100 Remote Control System for DataMaster<sup>®</sup> applications. For additional information regarding the safety, installation, operation, or service of this system, refer to the telephone numbers listed in **Section 1.2**.

#### **Important Safeguards**

- Read and understand all instructions, both general and for specific applications.
- Do not drop the control console or allow it to get wet.
- Do not disassemble control equipment or electronic controls of the display; failure to follow this safeguard will make the warranty null and void.
- Always turn off and/or unplug the control equipment when it is not in use. Never yank the power cord to pull the plug from the outlet. Grasp the plug and pull to disconnect.
- Do not let any power cord touch hot surfaces or hang over the edge of a table that would damage or cut the cord.
- If an extension cord is necessary, a three-pronged, polarized cord should be used. Arrange the cord with care so that it will not be tripped over or pulled out.
- Inspect console for shipping damage such as rattles and dents, and verify that all equipment is included as itemized on the packing slip. Immediately report any problems to Daktronics; save all packing materials if exchange is necessary.

## 1.1 Resources

**Figure 1** illustrates a Daktronics drawing label. The drawing number is located in the lower-right corner of a drawing. This manual refers to drawings by listing the last set of digits and the letter preceding them. In the example, the drawing would be referred to as **Drawing C-325405**.

| THE CONC<br>PROPRIET<br>EXPRESSE | EPTS EXPRESSED AND D<br>ARY. DO NOT REPRODUC<br>D WRITTEN CONSENT OF | ETAILS | 5 SHOWN IN THIS DRAW<br>NY MEANS, INCLUDING<br>'RONICS, INC. CO | /ING AR<br>ELECTE<br>PYRIGH | E CONFIDENTIAL AND<br>CONICALLY, WITHOUT THE<br>T 2008 DAKTRONICS, INC. |
|----------------------------------|----------------------------------------------------------------------|--------|-----------------------------------------------------------------|-----------------------------|-------------------------------------------------------------------------|
|                                  | DAKTRONICS, INC. BROOKINGS, SD 57006                                 |        |                                                                 |                             |                                                                         |
| PROJ: D                          | PROJ: DAKTRONICS UNIVERSITY                                          |        |                                                                 |                             |                                                                         |
| TITLE: S                         | TITLE: SYSTEM RISER DIAGRAM                                          |        |                                                                 |                             |                                                                         |
| DES.BY:                          | AORMESH                                                              | DRA    | WN BY: AORMES                                                   | н                           | date: 15 JAN 08                                                         |
| REVISION                         | APPR BY-                                                             |        | 14062 0                                                         |                             | C 225405                                                                |
| 00                               | SCALE- NONE                                                          |        | 14905-6                                                         | 101                         | C-323405                                                                |
|                                  |                                                                      |        | Drawing Numb                                                    | er 🧹                        |                                                                         |

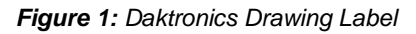

#### **Reference Drawing:**

System Riser Diagram ..... Drawing C-325405

Daktronics identifies manuals by an ED or DD number located on the cover page of each manual. For example, this manual would be referred to as **ED-15576**.

# 1.2 Daktronics Exchange and Repair & Return Programs

#### **Exchange Program**

The Daktronics Exchange Program is a service for quickly replacing key components in need of repair. If a component fails, Daktronics sends a replacement part to the customer who, in turn, returns the failed component to Daktronics. This decreases equipment downtime. Customers who follow the program guidelines explained below will receive this service.

#### Before Contacting Daktronics

Identify these important numbers:

| Assembly Number:               |
|--------------------------------|
| Job/Contract Number:           |
| Date Manufactured/Installed:   |
| Daktronics Customer ID Number: |

To participate in the Exchange Program, follow these steps.

- 1. Call Daktronics Customer Service: 866-343-3122.
- 2. When the new exchange part is received, mail the old part to Daktronics.
  - If the replacement part fixes the problem, send in the problem part being replaced.
  - **a.** Package the old part in the same shipping materials in which the replacement part arrived.
  - **b.** Fill out and attach the enclosed UPS shipping document.
  - **c.** Ship the part to Daktronics.
- 3. The defective or unused parts must be returned to Daktronics within 5 weeks of initial order shipment.

If any part is not returned within five (5) weeks, a non-refundable invoice will be presented to the customer for the costs of replenishing the exchange parts inventory with a new part.

Daktronics reserves the right to refuse parts that have been damaged due to acts of nature or causes other than normal wear and tear.

#### Repair & Return Program

For items not subject to exchange, Daktronics offers a Repair & Return Program. To send a part for repair, follow these steps:

- 1. Call or fax Daktronics Customer Service: Phone: 866-343-3122 Fax: 605-697-4444
- **2. Receive a Return Materials Authorization (RMA) number before shipping.** This expedites repair of the part.
- **3.** Package and pad the item carefully to prevent damage during shipment. Electronic components, such as printed circuit boards, should be placed in an antistatic bag before boxing.
- 4. Enclose:
  - name
  - address
  - phone number
  - the RMA number
  - a clear description of symptoms

#### Shipping Address

Daktronics Customer Service PO Box 5128 201 Daktronics Drive Brookings, SD 57006

Fax: 605-697-4444

#### **Daktronics Warranty and Limitation of Liability**

The Daktronics Warranty and Limitation of Liability is located in **Appendix B**. The Warranty is independent of Extended Service agreements and is the authority in matters of service, repair, and display operation.

# Section 2: RC-100 System Overview

The RC-100 system allows wireless control of multiple display applications. This system is made up of two distinct hardware components: the RC-100 wireless handheld controller, and the RC-100 wireless Base Station.

The RC-100 wireless handheld controller (**Figure 2**) includes a 4x4 keypad and a 97x32 liquid crystal display (LCD). The RC-100 wireless handheld controller is used to enter information to be displayed on a display. The handheld operates using a 900 MHz radio with internal antenna and comes with a rechargeable Ni-MH (Nickel Metal Hydride) 2000 mAh battery which provides 8-10 hours of operation.

The RC-100 wireless Base Station processes information received from the wireless handheld controllers and sends this information to the display or another external controller. Based on the application, an RC-100 wireless receiver may be mounted outside in an external enclosure (**Figure 3**), or mounted inside in a tabletop enclosure (**Figure 4**).

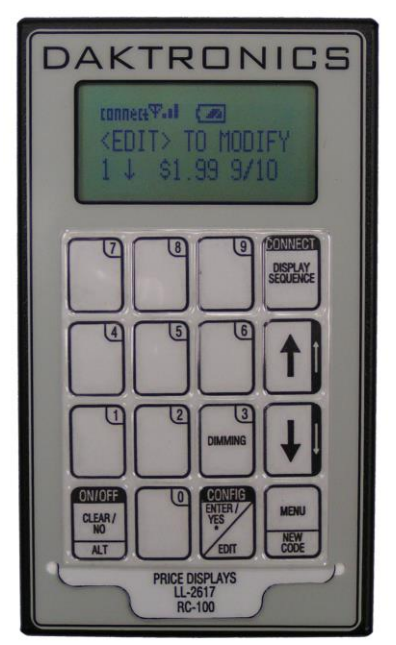

Figure 2: RC-100 Wireless Handheld Controller

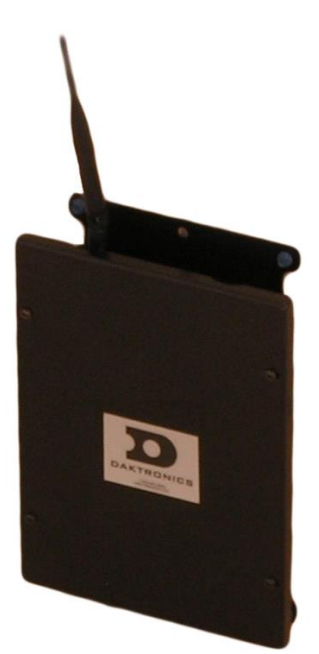

Figure 3: RC-100 Outdoor Enclosure

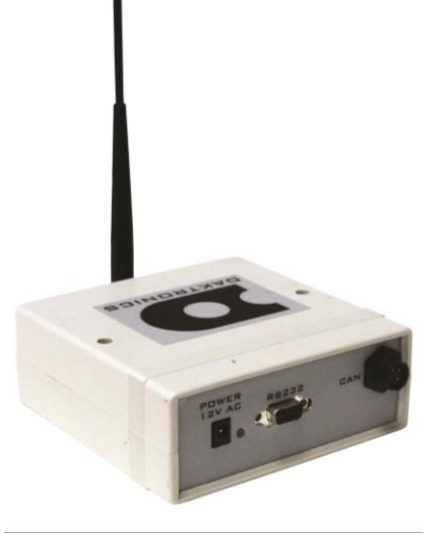

Figure 4: RC-100 Base Station (Tabletop Enclosure)

### Important Installation Range Considerations

The wireless Base Station must be located at least 10' (3 m) from the wireless handheld controller and no more than 500' (152 m) away. If the wireless handheld is used outside this range, the wireless handheld signal may drop out. Ideally, the handheld controller should have a clear line-of-sight to the Base Station antenna. Make sure the Base Station antenna is pointed straight up for best reception (it should look like a capital "L" when viewed from the side).

# Section 3: RC-100 Base Station

The RC-100 wireless Base Station is used to communicate with all RC-100 wireless handheld controllers on the same channel setting. The RC-100 wireless Base Station also is used to update connected displays based with information entered on the wireless handheld controller.

The wireless Base Station includes two switches that must be set to specify the function number and channel of operation. Refer to **Section 3.1** and **Section 3.2**, respectively. In addition, the Base Station includes a server/client jumper that must be set to "Client Mode" in some scenarios that feature multiple displays. Refer to **Section 3.4** for more information.

# 3.1 Function Setting

The desired RC-100 system function must be configured in the wireless Base Station. A list of possible current functions is shown below, along with the corresponding Function Setting.

| Function | Function                               | Function                    |
|----------|----------------------------------------|-----------------------------|
| Setting  | (Base Station Server Mode*)            | (Base Station Client Mode*) |
|          | Default Function                       |                             |
| 0        | (last power up function)               | All Display Groups          |
| 1        | CAN Handheld (Judges') Console         | Display Group 1             |
| 2        | GEN I All Sport Scoreboard Controller  | Display Group 2             |
| 3        | DataTime/DataMaster Display Control    | Display Group 3             |
| 4        | Reserved                               | Display Group 4             |
| 5        | GEN II All Sport Scoreboard Controller | Display Group 2             |
| 6        | Reserved                               |                             |
| 7        | Reserved                               |                             |
| 8        | Reserved                               |                             |
| 9        | Reserved                               |                             |
| A        | Reserved                               |                             |
| В        | Reserved                               |                             |
| С        | Reserved                               |                             |
| D        | Reserved                               |                             |
| E        | Reserved                               |                             |
| F        | Reset Memory/Test**                    | Reset Memory/Test**         |

\* The function of the Base Station depends on whether it is in Server or Client mode. For a server Base Station, the Function switch sets up the desired application. For a client Base Station, the Function switch sets up the display group to which this display belongs.

\*\*Function Setting "F" is a special setting which resets all saved memory parameters back to defaults. This can be used for situations such as when a password needs to be reset. To use this function, cycle power to the wireless Base Station with the switch in this position and leave on for 10 seconds. Remove power, change to the desired function and continue. All saved memory parameters will be set back to default.

#### **Selecting Functions**

Refer to **Figure 5** for the wireless Base Station circuit board assembly drawing. To access the circuit board:

- For tabletop Base Station enclosures, remove the two screws securing the top cover, and lift it off.
- For outdoor Base Station enclosures, remove the four screws securing the cover, and lift it off.

After exposing Base Station circuit board, use a small flathead screwdriver to turn the "S2" rotary switch labeled "FUNCTION" to the desired Function Setting.

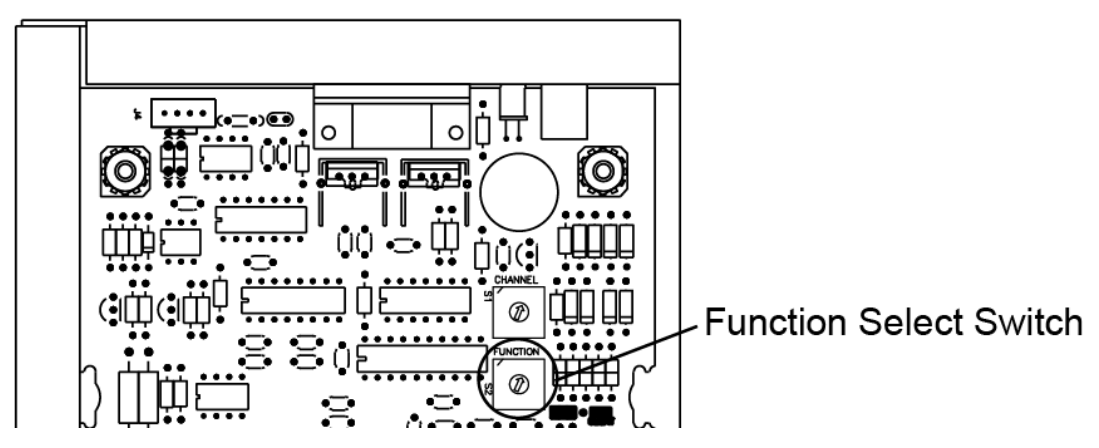

Figure 5: Function Select Switch (Internal Receiver)

After 5 seconds, the wireless Base Station Server will change its function to match the new switch setting. (Any connected wireless handheld controllers should change as well.) When the wireless Base Station Server is turned off and back on, it will always default to the function set on the switch.

The function setting may also be set in hardware via the loading of jumpers W1-W4 to select the correct setting value. In this case, switch S2 may not be loaded on the PCB.

### DataTime/DataMaster Display Control Function

The DataTime/DataMaster Display Control operates with the Function Setting "3" selected.

# 3.2 Channel Setting

The wireless Base Station and wireless handheld device use internal radio modules to communicate. The radios on both the wireless handheld and wireless Base Station device can be set to any channel ranging from 1-15. "Channel 1" is the default channel used by Daktronics for single base-station installations.

Refer to **Figure 6** for the wireless Base Station circuit board assembly drawing. To access the circuit board:

- For tabletop Base Station enclosures, remove the two screws securing the top cover, and lift it off.
- For outdoor Base Station enclosures, remove the four screws securing the cover, and lift it off.

After exposing Base Station circuit board, use a small flathead screwdriver to turn the "S1" rotary switch labeled "CHANNEL" to the desired channel.

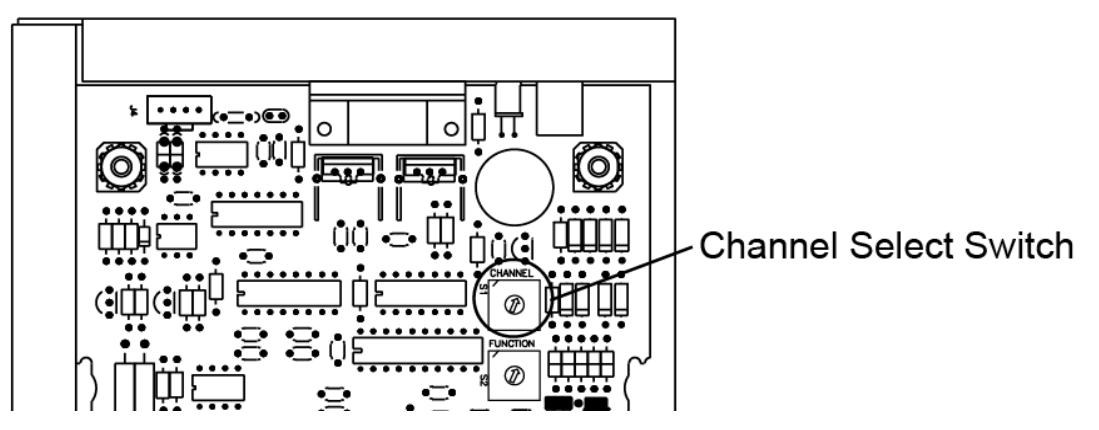

Figure 6: Channel Select Switch (Internal Receiver)

**Note:** The wireless handheld and Base Station must be set to the same channel in order to communicate. To select the channel in the wireless handheld controller, refer to **Section 4.1**.

Two server Base Stations cannot be powered up in the same area with the same channel setting, or they will interfere with each other. To avoid this, on power-up the server Base Station checks to see if there are any other servers located nearby. If another server is detected, the "IN RANGE" LED (**Figure 8**) will flash quickly to indicate interference, and continue to flash until the channel is changed or the conflicting Base Station is turned off.

# 3.3 Synchronizing Multiple Base Stations and Channel Selection

If two or more server Base Stations need to operate at the same time in the same location, they must each be set to an independent channel and synchronized accordingly.

The RC-100 wireless system uses frequency-hopping technology to maximize range and minimize interference from other systems. When multiple server Base Stations are installed within range of each other (approximately 2000 feet), Base Stations must be able to synchronize with one another to ensure their hop sequences do not interfere with each other.

| Sync Group | Channel Number | Primary Channel Group      | Extended Channel Group                  |
|------------|----------------|----------------------------|-----------------------------------------|
| 1          | 0              | All                        |                                         |
| 2          | 1              | 2, 3, 4, 5                 | 7, 8, 9, 10, 12(C), 13(D), 14(E), 15(F) |
| 3          | 6              | 7, 8, 9, 10                | 12(C), 13(D), 14(E), 15(F)              |
| 4          | 11(B)          | 12(C), 13(D), 14(E), 15(F) |                                         |

This is accomplished by the use of sync groups. A list of the sync groups and their corresponding channel numbers and channel groups are shown in the table below.

The "Channel Number," "Primary Channel Group", and "Extended Channel Group" entries correspond to the settings on the CHANNEL rotary switch (**Figure 6**) and handheld settings that pertain to the "Sync Group" shown on the same line. Each "Primary Channel Group" lists the channels that will attempt to synchronize to this sync channel as a first choice. If any Base Stations set to these "Primary Channels" are within range of a Base Station set to the corresponding sync channel number, the two Base Stations will sync.

The "Extended Channel Group" lists channels that attempt to synchronize to the corresponding sync channel as a second or third choice. When these channels are not within range of their primary sync channel, they will attempt to synchronize to the corresponding sync channel.

When a Base Station is synchronized to a Sync Group, the "IN RANGE" LED (**Figure 8**) will flash briefly approximately every 5 seconds with the number of times flashed corresponding to the sync group: 1 = Channel 0, 2= Channel 1, 3=Channel 6, 4= Channel 11 (B).

Any Base Stations set to channels in the "Channel Groups" section will continuously scan for sync Base Stations whenever no handheld controllers are connected. This will allow these boards to be powered up in any sequence and still obtain network synchronization.

If the installation includes a central Base Station located approximately 3000' (914 m) or closer to all other Base Stations, **which will remain on at all times during operation on any Base Station**, a Base Station set on channel 1 may be installed in this location. All other Base Stations may be set to values in the primary and extended channel groups for this channel number to avoid interference within the channels.

# 3.4 Server/Client Mode Setting

The RC-100 wireless Base Station can operate in either Server Mode or Client Mode, depending on application requirements. For most applications, the wireless Base Station will operate in Server Mode, and no change from the default setting will be necessary.

In **Server Mode**, the wireless Base Station controls all wireless handheld devices, either through an onboard program (i.e. DataMaster<sup>®</sup>), or by acting as a router to pass data back and forth between wireless handheld devices and an external control system. An RC-100 network (on a single channel) contains **one and only one** server Base Station device.

In **Client Mode**, a wireless Base Station relies on another server Base Station to supply it with data. This client Base Station will typically provide data for a second wireless display. Since the Function Select switch is not needed to select a function when the Base Station is in Client Mode, the function switch selects the display group instead. For more information refer to **Section 3.1**.

Refer to **Figure 7** for the wireless Base Station circuit board assembly drawing. To access the circuit board:

- For tabletop Base Station enclosures, remove the two screws securing the top cover, and lift it off.
- For outdoor Base Station enclosures, remove the four screws securing the cover, and lift it off.

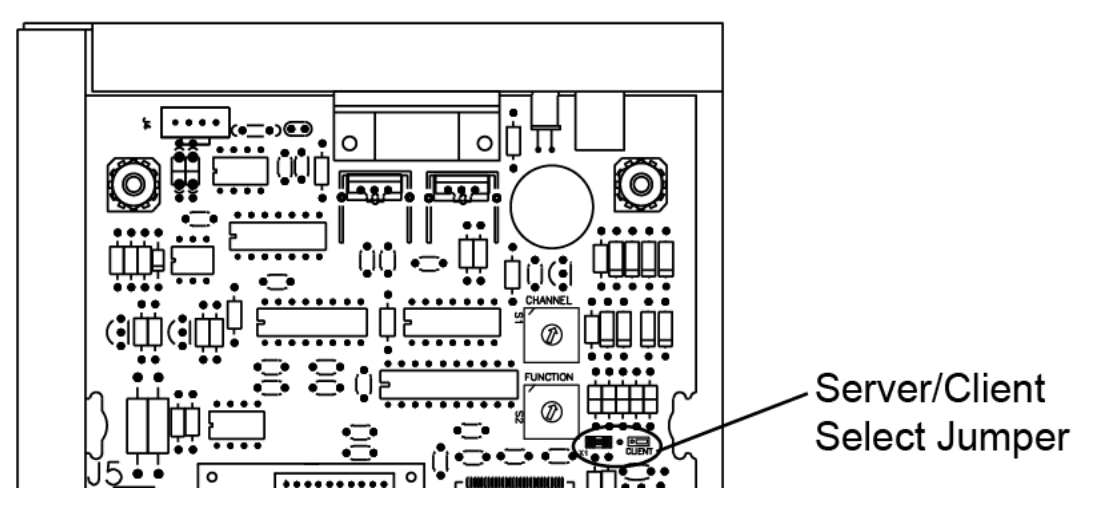

Figure 7: Server/Client Select Jumper (Internal Receiver)

Wireless Base Station Server/Client Mode is selected via the "X1" Server/Client Jumper. Insert the jumper over the top two posts as shown in the "CLIENT" label on the circuit board to put the wireless Base Station in Client Mode. For Server Mode, leave the jumper over the bottom two posts (factory default).

# 3.5 Wireless Base Station LEDs

The wireless Base Station circuit board includes several light-emitting diodes (LEDs) for diagnostic purposes, as shown in **Figure 8** and described in the table that follows.

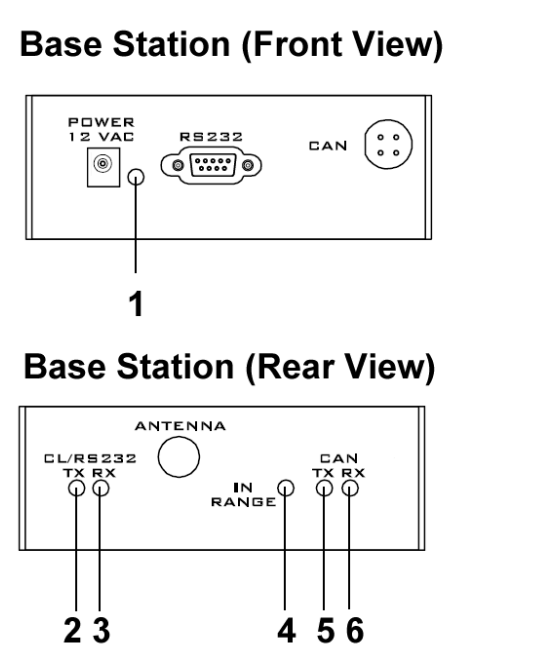

Figure 8: Wireless Base Station LEDs

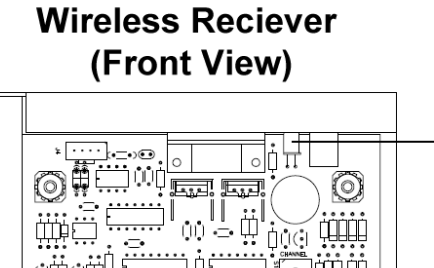

R

ΞÄΦ

4 5 6

古り

.....

<del>....</del>

0

23

1

| # | LED         | Color | Function                                                                                                    |
|---|-------------|-------|----------------------------------------------------------------------------------------------------|
| 1 | POWER       | Green | This LED illuminates when the Base Station or receiver is connected to a power source.                                                                                                    |
| 2 | CL/RS232 TX | Red   | <ul> <li>This LED flashes when the Base Station transmits Current<br/>Loop (CL) or RS-232 data via wire:</li> <li>Current Loop output is used to control a connected<br/>display.</li> <li>RS-232 output is used to communicate with external<br/>devices.</li> </ul>                                                                                                    |
| 3 | CL/RS232 RX | Green | This LED flashes when the Base Station receives Current Loop (CL) or RS-232 data from another device via wire.                                                                                                    |
| 4 | IN RANGE    | Amber | On a server Base Station, this LED flashes several times at<br>start-up to indicate that it is searching for other server Base<br>Stations on the same channel within range. If one is found,<br>this LED flashes continuously to indicate that only one<br>server Base Station is allowed on a given channel. Once in<br>operation mode, this LED will either be on or off to indicate<br>whether or not one or more handheld devices are currently<br>connected to the Base Station.<br>On a client Base Station, this LED is on whenever it is<br>connected to a server Base Station.<br>This LED also shows sync status. Refer to the <b>Section 3.3</b> . |
| 5 | CAN TX      | Green | This LED flashes when Controller Area Network (CAN) data is transmitted to a connected device.                                                                                                    |
| 6 | CAN RX      | Red   | This LED flashes when Controller Area Network (CAN) data is received from a connected device.                                                                                                    |

### **LED Error Diagnostics**

The CL/RS232 TX, CL/RS232 RX, IN RANGE, and CAN TX LEDs are also used to display errors that can occur in wireless Base Station operation. Refer to **Section 9** for more information about these errors.

#### **RC-100 Handheld Controller** Section 4:

#### 4.1 Powering the Controller On and Off

## Using the Keypad

- Press and hold the **<ON/OFF>** key momentarily to power on the controller. If the LCD does not display text within a few seconds, the internal battery is most likely dead and will need to be recharged (refer to Section 4.3).
- Press and hold the **<ON/OFF>** key for 5 seconds to power off the controller. The • LCD will display a power down message.

### Using External Power

Plugging the wireless handheld controller into an external power source via the power connector on top of the unit will turn it on (and charge its internal batteries). The wireless handheld will not turn off if connected to external power. When connected to external power, the top line of the LCD will show a power plug (Figure 9).

When external power is removed and charging is complete, the handheld will power down after a 5 second prompt to conserve battery power. Press any key during the prompt after disconnecting external power to keep the handheld controller powered on.

#### 4.2 **Battery Operation**

When the controller is powered on, an indicator on the top line of the LCD shows the current battery status (Figure 10). The three segments within the battery will gradually disappear as the battery loses its charge.

## Idle Time

When using battery power, by default the controller shuts itself off or "sleeps" automatically after 45 minutes of inactivity. The idle time setting may be turned off (refer to Section 4.4), but to increase battery life, be sure to manually turn the console off when it will be inactive for a long period of time.

#### 4.3 **Battery Recharging**

A charger is contained inside the wireless handheld controller for re-charging the batteries. To recharge the batteries when not in use, simply connect an external power source to the power connector on top of the unit. A completely discharged battery will take approximately 1.5 hours of fast charging to recharge. For information on battery replacement, see Section 9.3.

A 12 VAC wallpack transformer (Daktronics part number T-1118) is included with the wireless handheld controller for recharging the batteries and providing external power.

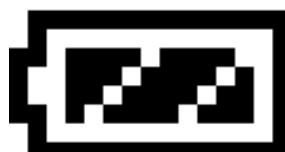

Figure 10: Battery Status

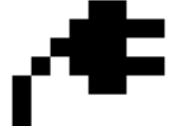

Detect Status

Figure 9: External Power

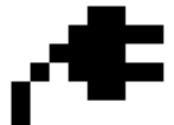

# 4.4 Operation Modes

The RC-100 wireless handheld controller (**Figure 2**) always operates in one of two modes: Config or Connect.

### **Config Mode**

Config ("configuration") mode (**Figure 11**) is used when a wireless server Base Station is not controlling a wireless handheld. Config mode is used to set up operational settings in the wireless handheld controller.

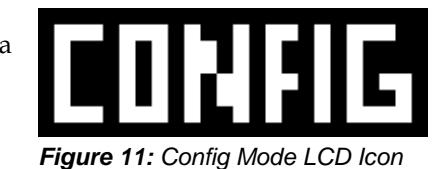

If the wireless handheld has not yet been configured for a specific channel, the Config mode will start automatically when the device is first powered on. If it has been previously configured, the wireless handheld will attempt to connect at the last connected channel.

- Configuration mode may be entered at any time by pressing and holding the **<CONFIG>** key for 5 seconds.
- Use the <^> and <↓> arrow keys to move through the possible configuration items.

#### Setting Default Radio Channel Number

| Display                                     | Action                                                                                                    |
|---------------------------------------------|----------------------------------------------------------------------------------------------------|
| PRESS ENT TO<br>SET CHANNEL                 | Press <b><enter></enter></b> to set the default radio channel number.                                                                                                    |
| RADIO CHANNEL<br>DEFAULT: NN*               | Use the number keys to enter the desired channel number.                                                                                                    |
| NN = Current Channel Number<br>(Default: 1) | Press <b><enter></enter></b> again to save the setting.                                                                                                    |
|                                             | <b>Note:</b> The channel number should match the setting<br>on the desired wireless Base Station to connect to on<br>power-up. Refer to <b>Section 3.2</b> for more information<br>on setting the Base Station channel number. |

#### Setting LCD Contrast

| Display                            | Action                                                                   |
|------------------------------------|--------------------------------------------------------------------------|
| PRESS ENT TO<br>SET CONTRAST       | Press <b><enter></enter></b> to set the contrast level.                  |
| CONTRAST UP - ↑<br>CONTRAST DN - ↓ | Use the up or down arrow keys on the keypad to set the desired contrast. |
|                                    | Press <b><enter></enter></b> again to save the setting.                  |

### Setting Power Save Mode

| Display                                                                                                  | Action                                                                                                    |  |
|----------------------------------------------------------------------------------------------------|----------------------------------------------------------------------------------------------------|--|
| PRESS ENT TO<br>SET PWR ON TIME                                                                          | Press <b><enter></enter></b> to modify the default LCD power on<br>when idle time. This is the amount of time (in minutes)<br>the wireless handheld will remain on when not in use.<br>Decrease this value for longer battery life. Increase this<br>value if the console needs to be inactive for longer<br>periods of time without turning off. |  |
| IDLE PWR ON TIME<br>CURRENT: NN*<br>NN = Channel Idle Power On<br>Time in minutes<br>Default: 20 minutes | Use the number keys to edit the idle power on time.<br>Press <b><enter></enter></b> when finished to save the new setting.                                                                                                    |  |

### **Connect Mode**

Connect mode (**Figure 12**) is used when the wireless handheld is connected to a wireless server Base Station. In Connect mode, the wireless Base Station determines the operation of the handheld, and all operation is specific to the wireless Base Station Function selected.

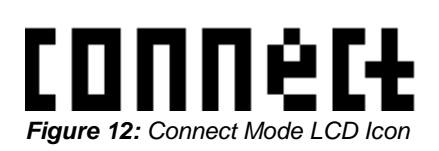

## Switching to Connect Mode

After all initialization and configuration is complete, the wireless handheld controller will be ready to connect to a wireless Base Station.

| Display                       | Action                                                                                                    |
|-------------------------------|----------------------------------------------------------------------------------------------------|
| INITIALIZING<br>RADIO         | Press <b><connect></connect></b> to create a connection to an available wireless Base Station on the channel shown.                                                              |
| CONNECTING VIA<br>CHANNEL NN* | <b>Note:</b> The Wireless Base Station must be powered on and must be set to the specified channel.                                                                              |
| NN = Channel Setting          | <ul> <li>If a connection was made, the wireless handheld<br/>will be operating in Connect mode. Refer to the<br/>application-specific sections for operation details.</li> </ul> |
|                               | <ul> <li>If a connection could not be made, refer to<br/>Section 9 for information about how to resolve<br/>the problem.</li> </ul>                                              |

### Signal Strength Indicator

Once a connection has been made, the top line of the LCD will show the signal strength (**Figure 13**). This indicator shows the approximate signal strength of the network connection. Each successive bar indicates an additional level of signal strength between the handheld and Base Station. When no bars or 1 bar

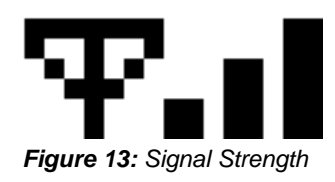

is visible, the connection to the wireless network is likely to be limited, and the console may occasionally fail to respond. To improve signal strength, move within range of the Base Station, and remove any obstacles located between the Base Station and handheld controller if possible. For more information refer to **Section 2**.

# 4.5 Common Keys

Several keys on the default keypad layout are common to multiple wireless handheld applications. These keys are noted in **Figure 14**. For a description of the function of keys for a particular application, refer to the application-specific sections of this manual.

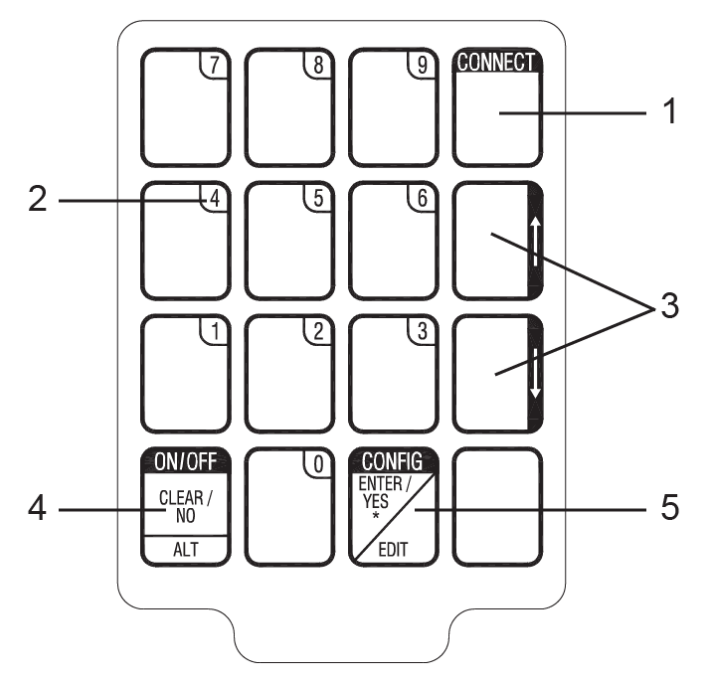

Figure 14: Common RC-100 Keys

| # | Кеу     | Function                                                                                                    |
|---|---------|----------------------------------------------------------------------------------------------------|
|   |         | This key is used to connect to a wireless Base Station.<br>Refer to <b>Section 4.4</b> for more information.                                                                                                    |
| 1 | CONNECT | Pressing <b><alt></alt></b> followed by <b><connect></connect></b> when a connection is made to a wireless Base Station will show Base Station synchronization and revision information. Refer to <b>Section 9.2</b> for more information. |
| 2 | Numbers | These keys are used for numeric entry functions. While a particular key may normally be assigned to application-specific functions, in an Edit routine, they are also used to enter the number shown in the corner of the key.             |

| 3 | Up/Down<br>Arrows | These keys are used to navigate through menu choices and make certain selections. Arrows may also be assigned to application-specific functions.                                                                                                    |
|---|-------------------|----------------------------------------------------------------------------------------------------|
|   | ON/OFF            | The <b>ON/OFF</b> operation of this key is described in <b>Section 4.1</b> .                                                                                                    |
| 4 | CLEAR/NO          | The <b>CLEAR</b> operation of this key pertains to editing and data entry routines. When editing a value, press <b><clear></clear></b> to remove that value. The <b>CLEAR</b> operation may also be used to escape out of an editing function. If a key was pressed inadvertently, or if the value being edited should not be changed, pressing <b><clear></clear></b> twice exits the editing routine without modifying the value. |
|   |                   | The <b>NO</b> operation of this key also pertains to editing and data entry routines. When a question prompt is shown on the LCD, press this key to answer the question with a "No."                                                                                                    |
|   | ALT               | The <b>ALT</b> operation of this key selects alternate actions for certain application keys. Press this key before pressing another key to activate a secondary function. Refer to the section following this table for more information.                                                                                                    |
|   | CONFIG            | The <b>CONFIG</b> operation of this key is described in <b>Section 4.4</b> .                                                                                                    |
|   | ENTER/YES         | The <b>ENTER</b> function of this key pertains to editing and data entry routines. After editing a value, press <b><enter></enter></b> to save the change.                                                                                                    |
| 5 |                   | The <b>YES</b> function of this key also pertains to editing and data entry routines. When a question prompt is shown on the LCD, press this key to answer the question with a "Yes."                                                                                                    |
|   | EDIT              | The <b>EDIT</b> function of this key is used to edit the data associated with a particular key. For instance, pressing <b><edit></edit></b> followed by a " <b>+1</b> " key will allow the operator to manually type in a new value using the number keys. Refer to the application-specific sections for more information about which keys have EDIT functionality.                                                                |

#### **Alternate Function Keys**

An alternate function of a key, if applicable, will be shown on the bottom the key below a horizontal line. Refer to **Figure 15** for an example.

- Press the key once to run the primary function.
- Press **<ALT>** followed by the key to run the alternate function.

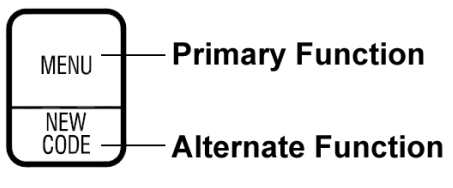

Figure 15: Key with ALT Functionality

This section provides information about the "DataMaster" function of the RC-100 wireless Base Station. Refer to the sections following this section for application-specific operation.

# 5.1 Selecting DataMaster Applications

To select a specific application, the "DataMaster" function must first be set in the wireless Base Station (refer to **Section 3.1**).

Once the DataMaster *function* has been selected, a DataMaster *application* may be selected using the wireless handheld controller.

| Display                            | Action                                                                                                    |
|------------------------------------|----------------------------------------------------------------------------------------------------|
| SELECT FUNCTION<br>(APPLICATION)↑↓ | Use the up and down arrow keys <↑↓> to select the desired application from GAS PRICE, RATE DISPLAY, or LOTTERY. Press <enter> to accept.           Note: Once the application has been set, the wireless Base Station will continue to use it each time power is reset. To change applications, use the <new code=""> key on the wireless hand-held. Refer to Section 5.2 for more information.</new></enter> |
| INITIALIZING<br>DISPLAY            | To accept a new application, the handheld controller will send this information to the display.                                                                                                    |
| SEARCHING FOR<br>DISPLAY           | It may take a moment to detect the display, and the<br>message at left will show on the LCD.<br>If the wireless Base Station cannot be found, the<br>controller will not work. This may happen if the controller<br>is out of range or if the wireless Base Station has no<br>power.                                                                                                    |

# 5.2 DataMaster Application Keys

All DataMaster applications have keys with the same functionality, as described below.

**Note:** For other common wireless handheld keys, refer to **Section 4.5**.

### New Code (Alternate Function)

The New Code key (**Figure 16**) is used to change the current DataMaster application.

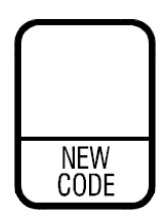

Figure 16: New Code Key

| Display                         | Action                                                                                                    |
|---------------------------------|----------------------------------------------------------------------------------------------------|
| PRESS ENT TO<br>SELECT NEW CODE | This key is implemented as an alternate function.<br>Press <b><alt></alt></b> followed by <b><new code=""></new></b> . |
|                                 | Press <b><enter></enter></b> to select a new application. Refer to <b>Section 5.1</b> .                                |
|                                 | Note: All data for the current application will be lost.                                                               |
|                                 | Press <b><clear></clear></b> to cancel and resume normal operation.                                                    |

### Dimming

The dimming (brightness) level of the display can be adjusted in two ways. A temperature/light sensor, mounted near the display, can detect the level of ambient light at the display location and dim the sign's LEDs accordingly. This function is known as automatic dimming. When the manual dimming function is selected, the LEDs remain at the same level of brightness regardless of the level of light detected at the display.

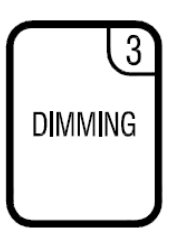

Figure 17: Dimming Key

To select either of these functions, press the **<DIMMING>** key (**Figure 17**). The current setting is shown on the bottom line of the LCD.

| Display                 | Action                                                                                                    |
|-------------------------|----------------------------------------------------------------------------------------------------|
|                         | Press the down arrow key <>> to toggle through dim settings:                                                                                         |
| DIMMING<br>AUTOMATIC ↓  | Automatic – The display automatically dims based on the light detected at the display*                                                               |
| DIMMING<br>MANUAL ↓     | <b>Manual</b> – The display dimming level is set manually.<br>Once set, this value remains regardless of the level of light detected at the display. |
| DIMMING<br>BLANK SIGN ↓ | Blank Sign – The display can be blanked out without powering down.                                                                                   |

## Automatic

If AUTOMATIC dimming is selected, the following will be shown on the LCD:

| Display                                             | Action                                                                                                    |
|-----------------------------------------------------|----------------------------------------------------------------------------------------------------|
| SET AUTO DIMMING<br>MAX INTENSITY?                  | Press <b><enter></enter></b> to edit the auto dimming max intensity.<br>This is the maximum intensity that the display will use in<br>full-bright modes (during daylight hours.)<br>Press <b><clear></clear></b> to cancel and keep the current auto<br>dimming maximum setting. |
| INTENSITY NN ↑↓*<br>ENTER TO SET                    | Press the up or down arrow keys $\langle \uparrow \downarrow \rangle$ to modify the maximum intensity of the display ( <b>Note:</b> The DataMaster                                                                                                    |
| NN = Current intensity (1-16)<br>Max intensity = 16 | Press <b><enter></enter></b> to accept this intensity.                                                                                                    |

### Manual

If MANUAL dimming is selected, the following will be shown on the LCD:

| Display                                                                                 | Action                                                                                                    |
|-----------------------------------------------------------------------------------------|----------------------------------------------------------------------------------------------------|
| INTENSITY NN ↑↓*<br>ENTER TO SET<br>NN = Current intensity (1-16)<br>Max intensity = 16 | Press the up or down arrow keys <↑↓> to modify the current intensity of the display ( <b>Note:</b> The DataMaster must be connected to the display.)<br>Press <b><enter></enter></b> to accept this intensity. |

# Blank Sign

| Display                            | Action                                                                                                    |
|------------------------------------|----------------------------------------------------------------------------------------------------|
| BLANK THE SIGN?<br><ent> YES</ent> | Press <b><enter></enter></b> to blank the sign or press <b><clear></clear></b> to resume normal operation.                                                                                                    |
| RESTART SIGN?<br><ent> YES</ent>   | To resume normal operation from a blanked sign, press<br>the <b><dimming></dimming></b> key again. Press <b><enter></enter></b> to restart or<br>press <b><clear></clear></b> to return to the menu without restarting<br>the sign. |

#### **Display Sequence**

As values are edited, they do not instantly appear on the display. To send a new sequence to the display, press the **<DISPLAY SEQUENCE>** key (**Figure 18**).

# CONNECT DISPLAY SEQUENCE

Figure 18: Display Sequence Key

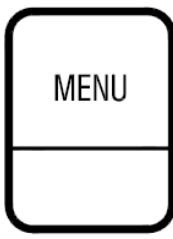

Figure 19: Menu Key

### Menu

Press the **<MENU>** key (**Figure 19**) to access settings related to program operation. Note that several settings are applicable to all modes, while certain settings are only available for the specified applications.

| Display                                                                  | Action                                                                                                    |
|--------------------------------------------------------------------------|----------------------------------------------------------------------------------------------------|
| PRICE LINE L<br>ENTER TO EDIT                                            | Press the up or down arrow keys $<\uparrow\downarrow>$ to move to the previous or next item in the list.                         |
| EDIT LINE L<br>\$DD.CC*                                                  | Press <b><enter></enter></b> to edit the item shown on the LCD.<br>Press the <b><menu></menu></b> key a second time or press the |
| L = current line<br>DD = current dollar value<br>CC = current cent value | <clear> key (press twice if editing) to exit the menu.</clear>                                                                   |

Edit Lottery 1-5 (Lottery Displays Only)

| Display                                        | Action                                                                                                    |
|------------------------------------------------|----------------------------------------------------------------------------------------------------|
| LOTTERY L<br>ENTER TO EDIT                     | Press the up or down arrow keys $<\uparrow\downarrow>$ to move to the previous or next item in the list.                            |
| EDIT LOTTERY L<br>\$DDD*                       | Press <b><enter></enter></b> to edit the item shown on the LCD.                                                                     |
| L = current line<br>DDD = current dollar value | Press the <b><menu></menu></b> key a second time or press the <b><clear></clear></b> key (press twice if editing) to exit the menu. |

# Edit Price Line 1-5 (Gas & Rate Displays Only)

### LED Test

Select LED TEST to test the LED digits on the display.

| Display                        | Action                                                                                                    |
|--------------------------------|----------------------------------------------------------------------------------------------------|
| LED TEST?<br>ENTER TO TEST     | Press <b><enter></enter></b> to cycle the display digits between all LEDs on and all LEDs off.                            |
| ENTER TO TEST<br>CLEAR TO EXIT | Press <b><enter></enter></b> send the test command to the display.<br>Press <b><clear></clear></b> to exit the test mode. |

## Display Option (Rate Displays Only)

Select DISPLAY OPTION to set the position of the decimal for the price display.

| Display                            | Action                                                                                                    |
|------------------------------------|----------------------------------------------------------------------------------------------------|
| DISPLAY OPTION<br>ENTER TO EDIT    | Press <b><enter></enter></b> to set the display option or press <b><clear></clear></b> to exit the menu.                                                                                                    |
| DISPLAY OPTION<br>≇00.00 ↓         | The current configuration is shown on the bottom line of<br>the LCD. Press the down arrow key <↓> to select one of<br>the following values:<br>\$00.00 (default)<br>\$0.000<br>\$.0000<br>\$000.00<br>\$000.00<br>\$000<br>\$00 |
| DISPLAY \$00.00<br>ENTER TO UPDATE | A screen will appear asking to confirm the selection.<br>Press <b><enter></enter></b> again to update the display option.                                                                                                    |

## Display Option 1-5 (Lottery Displays Only)

Select a DISPLAY OPTION to set the position of the decimal for each lottery display line.

| Display                                                           | Action                                                                                                    |
|-------------------------------------------------------------------|----------------------------------------------------------------------------------------------------|
| DISPLAY OPTION L<br>ENTER TO EDIT                                 | Press <b><enter></enter></b> to set the display option or press <b><clear></clear></b> to exit the menu.                                                                                                    |
| DISPLAY     OPTION     L       \$000     ↓       L = current line | The current configuration is shown on the bottom line of<br>the LCD. Press the down arrow key <↓> to select one of<br>the following values:<br>\$000 (default)<br>\$00.0<br>\$0.00<br><b>Note:</b> If the wrong configuration is selected for the display<br>being used, the value may not be displayed correctly.<br>Press <b><enter></enter></b> when finished. |
| DISPLAY \$000<br>ENTER TO UPDATE                                  | A screen will appear asking to confirm the selection.<br>Press <b><enter></enter></b> again to update the display option.                                                                                                    |

### Display Status

Select DISPLAY STATUS to view information about the display.

| Display                         | Action                                                                                                    |
|---------------------------------|----------------------------------------------------------------------------------------------------|
| DISPLAY STATUS<br>ENT TO SELECT | Press <b><enter></enter></b> to get the display status or press <b><clear></clear></b> to exit the menu.                                                                                                    |
| DISPLAY STATUS<br>GET STATUS?   | Press <b><enter></enter></b> again and the LCD will show the<br>following display status items:<br>• Driver Firmware Version<br>• Current Day/Time<br>• Last Reset Time<br>• Last Reset Time<br>• Current Temp<br>• Temp Sensor Offset<br>• Temp Sensor Offset<br>• Temp Sensor Offset<br>• Dimming Level<br>Press <b><clear></clear></b> to return to normal operation, or press<br><b><enter></enter></b> to access two additional display settings:<br>Display Passcode and Detect Clients. |

## Display Passcode

This setting is only available after entering the Display Status menu option.

| Display                            | Action                                                                                                    |
|------------------------------------|----------------------------------------------------------------------------------------------------|
| DISPLAY PASSCODE<br>ENT TO EDIT    | While the Display Status information is cycling, press <b><enter></enter></b> to bring up the DISPLAY PASSCODE option.<br>Press <b><enter></enter></b> to edit the passcode. |
| DISPLAY PASSCODE<br>NEW CODE ····* | Enter a four-digit passcode using the number pad, and then press <b><enter></enter></b> .                                                                                    |
| DISPLAY PASSCODE<br>PASSCODE SET   | To cancel creating a passcode, press <b><clear></clear></b> followed by <b><enter></enter></b> .                                                                             |
|                                    |                                                                                                    |
| DISPLAY PASSCODE<br>OLD CODE ····* | If there was an old passcode, it must be entered first before a new code may be entered.                                                                                     |
|                                    | To remove a passcode option entirely, first enter the old passcode, and then press <b><enter></enter></b> .                                                                  |
|                                    | Power off the PC-100 to activate the passoode. The payt                                                                                                    |
| ENTER PASSCODE<br>TO ACCESS ····*  | time the RC-100 is powered on, the passcode must be<br>entered before it will operate. The passcode is also<br>required when switching display functions.                    |
| ERROR - CODE<br>DOES NOT MATCH     | If an incorrect passcode is entered, the error message at left will display.                                                                                                 |

#### Detect Clients

This setting is only available after entering the Display Status menu option.

| Display                       | Action                                                                                                    |
|-------------------------------|----------------------------------------------------------------------------------------------------|
| DETECT CLIENTS<br>ENT TO EDIT | <ul> <li>While the Display Status information is cycling, press</li> <li><enter>. Press the down arrow &lt;↓&gt; to select the DETECT CLIENTS option.</enter></li> <li>Press <enter> to detect the number of client Base Stations on the system. This is used so the <display< li=""> <li>SEQUENCE&gt; key knows how many clients there are for showing error messages.</li> </display<></enter></li></ul> |

| Display                                                     | Action                                                                                                    |
|-------------------------------------------------------------|----------------------------------------------------------------------------------------------------|
| CLIENTS FOUND N<br>IS THIS CORRECT?<br>N= number of clients | The LCD will show how many clients are found. If the <b><yes></yes></b> key is pressed, this is the number that the console will use for showing error messages if all expected clients did not respond. |
| CHECK POWER ON<br>CLIENT AND RETRY                          | If the <b><no></no></b> key is pressed, the LCD will toggle between the two screens shown at left. The detect client function                                                                            |
| ENTER TO RETRY<br>CLEAR TO EXIT                             | can be retried by pressing <b><enter></enter></b> or canceled by pressing <b><clear></clear></b> .                                                                                                    |

## Set Time 12HR

Select SET TIME 12HR to set the time as well as the date.

| Display                                                                                                    | Action                                                                                                    |
|----------------------------------------------------------------------------------------------------|----------------------------------------------------------------------------------------------------|
| SET TIME 12HR<br>ENTER TO EDIT                                                                                 | Press <b><enter></enter></b> to set the time of day or press <b><clear></clear></b> to exit the menu.                                                                            |
| SET TIME 12HR<br>12:00* PM ↓                                                                                   | Use the number pad to edit the time.<br>Press the down arrow key <↓> to set AM or PM.<br>Press <enter> when finished.</enter>                                                    |
| SET TODAYS DATE<br>MM*/DD /YY<br>MM = current month value<br>DD = current day value<br>YY = current year value | Use the number pad to edit the month, day, and year values; press <b><enter></enter></b> to accept each value.                                                                   |
| 5/03/16<br>ENTER TO SEND<br>TIME- 11:35 AM<br>ENTER TO SEND                                                    | Before the time and date are sent to the display, the LCD will toggle between the two screens shown at left. If the values are correct, press <b><enter></enter></b> to confirm. |

#### Insert: LL-2617

The insert drawing is located in **Appendix A**. If an insert is lost or damaged, a copy of the insert drawing can be used until a replacement arrives. Refer **Section 4.1** for information on starting up the handheld controller and **Section 5.2** for additional DataMaster application keys.

# 6.1 Gas Price Controller Operation

| Display                                             | Action                                                                                                    |
|-----------------------------------------------------|----------------------------------------------------------------------------------------------------|
| LINE PRICE<br>1 ↓ \$0.00 9/10                       | After entering the Gas Price mode, the LCD will toggle between the two screens shown at left.                                     |
| <edit> TO MODIFY<br/>1 ↓ \$0.00 9/10</edit>         | Press the up or down arrow keys $<\uparrow\downarrow>$ to scroll through the current setting for any of the lines on the display. |
|                                                     | Press <b><enter></enter></b> to modify any of the line settings.                                                                  |
| EDIT LINE L<br>\$D.CC* 9/10 ↓                       | Use the number pad to edit the price value for the line.                                                                          |
| L = current line                                    | Press <b><enter></enter></b> to accept the new value or press <b><clear></clear></b> to cancel the changes.                       |
| D = current dollar value<br>CC = current cent value |                                                                                                    |
| SEQUENCE SENT<br>DISPLAY RESPONSE                   | To send the updated values to the display, press <b><display sequence=""></display></b> . Refer to <b>Section 5.2</b> .           |

# 6.2 International Gas Price Display Operation

International gas price displays must be operated in Rate Display mode. To switch to Rate Display mode:

- 1. Press <ALT> followed by <NEW CODE>.
- 2. Press <ENTER>.
- **3.** Use the arrow keys <↑↓> to select RATE DISPLAY and then press <**ENTER**>.

Now a four-digit price can be entered. The fourth number represents the digit in the 1/10 of a cent position.

If the decimal point appears in the wrong spot on the LCD:

- 1. Press **<MENU>**.
- **2.** Use the arrow keys <↑↓> to select DISPLAY OPTION and then press <**ENTER**>.
- **3.** Use the down arrow <↓> to move the decimal point to the desired position.
- **4.** Press **<ENTER>** twice.

The display should now show the decimal in the desired place.

Refer to **Section 7.1** for additional Rate Display operation.

# Section 7: Rate Display Operation

#### Insert: LL-2617

The insert drawing is located in **Appendix A**. If an insert is lost or damaged, a copy of the insert drawing can be used until a replacement arrives. Refer **Section 4.1** for information on starting up the handheld controller and **Section 5.2** for additional DataMaster application keys.

# 7.1 Rate Display Controller Operation

| Display                                                                                             | Action                                                                                                    |
|----------------------------------------------------------------------------------------------------|----------------------------------------------------------------------------------------------------|
| LINE PRICE<br>1 ↓ \$ 0.00                                                                           | After entering the Rate Display mode, the LCD will toggle between the two screens shown at left.                                                                           |
| <edit> TO MODIFY<br/>1 ↓ \$ 0.00</edit>                                                             | Press the up or down arrow keys $<\uparrow\downarrow>$ to scroll through the current setting for any of the lines on the display.                                          |
|                                                                                                    | Press <b><enter></enter></b> to modify any of the line settings.                                                                                                    |
| EDIT LINE L<br>\$DD.CC*<br>L = current line<br>DD = current dollar value<br>CC = current cent value | Use the number pad to edit the price value for the line.<br>Press <b><enter></enter></b> to accept the new value or press<br><b><clear></clear></b> to cancel the changes. |
| SEQUENCE SENT<br>DISPLAY RESPONSE                                                                   | To send the updated values to the display, press <b><display sequence=""></display></b> . Refer to <b>Section 5.2</b> .                                                    |

# Section 8: Lottery Display Operation

#### Insert: LL-2617

The insert drawing is located in **Appendix A**. If an insert is lost or damaged, a copy of the insert drawing can be used until a replacement arrives. Refer **Section 4.1** for information on starting up the handheld controller and **Section 5.2** for additional DataMaster application keys.

# 8.1 Lottery Display Controller Operation

| Display                               | Action                                                                                                    |
|---------------------------------------|----------------------------------------------------------------------------------------------------|
| LOTTERY AMOUNT<br>1 ↓ \$000           | After entering the Lottery Display mode, the LCD will toggle between the two screens shown at left.                                                              |
| <edit> TO MODIFY<br/>1 ↓ \$000</edit> | Press the up or down arrow keys $<\uparrow\downarrow>$ to scroll through the current setting for any of the lines on the display.                                |
|                                       | Press <b><enter></enter></b> to modify any of the line settings.                                                                                                 |
| EDIT LINE L<br>\$DDD*                 | Use the number pad to edit the value for the line.<br>Press <b><enter></enter></b> to accept the new value or press <b><clear></clear></b> to cancel the changes |
| DDD = current dollar value            |                                                                                                    |
| SEQUENCE SENT<br>DISPLAY RESPONSE     | To send the updated values to the display, press <b><display sequence=""></display></b> . Refer to <b>Section 5.2</b> .                                          |

# 9.1 Handheld Controller Error Messages

| Display                          | Cause/Solution                                                                                                    |
|----------------------------------|----------------------------------------------------------------------------------------------------|
| NO SERVER FOUND<br>ON CHANNEL NN | The wireless handheld could not find a server on the specified channel.                                                                                                    |
| NN = current setting             | <ul> <li>Make sure the wireless Base Station is powered<br/>on, and is set for the specified channel.</li> </ul>                                                                                                    |
|                                  | <ul> <li>Make sure the handheld is within minimum and<br/>maximum range limits (refer to Section 2).</li> </ul>                                                                                                    |
| ENT TO RETRY<br>CLEAR SETS CHAN  | <ul> <li>Press <enter> to retry the connection (if the<br/>handheld was just moved in range or the<br/>wireless Base Station has been correctly<br/>configured).</enter></li> </ul>                                                                                                    |
|                                  | <ul> <li>Press <clear> to set the channel number to a different channel and retry.</clear></li> </ul>                                                                                                    |
| NO RESPONSE<br>ON CHANNEL NN     | The wireless handheld <i>did</i> find a server on the specified channel, but the server did not respond.                                                                                                    |
| NN = current setting             | <ul> <li>Make sure the handheld is within minimum and<br/>maximum range limits (refer to Section 2).</li> </ul>                                                                                                    |
|                                  | Cycle power to the wireless Base Station and retry the connection.                                                                                                    |
|                                  | <ul> <li>Make sure that there are no other wireless Base<br/>Stations within range on the same channel.<br/>Try a different channel if necessary.</li> </ul>                                                                                                    |
| ENT TO RETRY<br>CLEAR SETS CHAN  | <ul> <li>Press <enter> to retry the connection (if the<br/>handheld was just moved in range or the<br/>wireless Base Station has been correctly<br/>configured).</enter></li> </ul>                                                                                                    |
|                                  | <ul> <li>Press <clear> to set the channel number to a different channel and retry.</clear></li> </ul>                                                                                                    |
| ERROR - THIS<br>CHANNEL IN USE   | The message at left is displayed if another wireless<br>handheld controller is currently connected to the Base<br>Station. No DataMaster application supports multiple<br>handheld controllers at this time.<br>Power off any other unused handheld units on the same<br>channel in the area (refer to <b>Section 4.1</b> ). |

| Display                        | Cause/Solution                                                                                                    |
|--------------------------------|----------------------------------------------------------------------------------------------------|
| LOW SIGNAL<br>STRENGTH         | <ul> <li>The Base Station has stopped responding to the wireless handheld. This could mean any of the following scenarios are true:</li> <li>The Base Station was turned off or has lost power.</li> </ul> |
| PRESS CLEAR FOR<br>CONFIG MENU | <ul> <li>The Base Station was changed to a different channel.</li> <li>The Base Station and handheld are too far away or too close (refer to Section 2).</li> </ul>                                        |
|                                | If all of these problems have been checked and the handheld still shows Low Signal Strength, cycle power on both the handheld and Base Station.                                                            |

## 9.2 Base Station Errors

#### **IN RANGE LED On Start-up**

The IN RANGE LED (**Figure 8**) flashes several times at start-up while the server Base Station searches for other Base Stations on the same channel within range. If another server Base Station is found, this LED will flash continuously, indicating that only one server Base Station is allowed on a given channel.

#### **General Base Station Failures**

The wireless Base Station uses the on-board LEDs (**Figure 8**) to indicate failure status. When a failure occurs, the CL/RS232 TX, CL/RS232 RX, IN RANGE, and CAN TX LEDs all flash in a repetitive pattern to indicate the failure type. The LEDs will flash on for a long period of time, followed by a series of short flashes that give the error type. This sequence will repeat 5 times, after which the Base Station will reset.

If an error sequence is being displayed on the LEDs, first cycle power to the wireless Base Station by disconnecting power for several seconds and then reconnecting. If the problem persists, please contact Daktronics Customer Service (refer to **Section 1.2**).

#### **Obtaining Base Station Status Information**

When connected to a wireless Base Station in any DataMaster function, the wireless handheld can obtain status information about the Base Station. This information includes the Base Station channel, firmware revision number and date, and whether or not the Base Station is synchronized to another Base Station in the area.

| Display                                                        | Action                                                                                                    |
|----------------------------------------------------------------|----------------------------------------------------------------------------------------------------|
| VN.N MMM DD YYYY<br>NoSync Chan:CC                             | Press <b><alt></alt></b> followed by <b><connect></connect></b> to display Base Station status information.                                                                                                    |
| N.N = firmware revision                                        | Press any key to return to normal operation.                                                                                                    |
| MMM = month<br>DD = date<br>YYYY = year<br>CC = channel number | <b>Note:</b> If the Base Station is synchronized to another Base Station via a sync group, the bottom left corner of the LCD will display "Sync:" followed by the sync group number. Refer to <b>Section 3.3</b> . |

# 9.3 Replacing Handheld Battery

To verify the battery is replaceable, look at the assembly number (ASSY NO.) and revision number (REV) on the back of the unit (**Figure 20**).

- If the assembly number is **0A-1110-0033** and the revision number is **REV 7** or higher (after August 30, 2007), the battery may be replaced in the field. Units built before this date must be sent to Daktronics to install a new battery.
- If the assembly number is **0A-1110-0053**, the battery may be replaced in the field regardless of revision number.

After verifying the correct numbers, follow the steps below to replace the battery.

- 1. Remove the two Philips screws (one on the top and one on the bottom) to separate the bottom half of the case from the top half.
- 2. Disconnect the 2-pin battery power cable from the main circuit board, and remove the battery from the retaining clips (Figure 21).
- **3.** Install new battery (Daktronics part # BT-1032) into the retaining clips and connect the 2-pin cable.
- 4. Close the case, and tighten the screws.
- 5. Charge the battery as needed before first use.

Note: Please return used batteries to a battery recycling center or retailer for disposal.

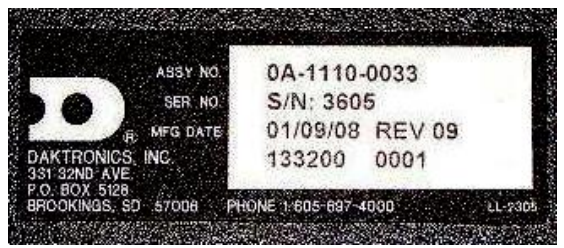

Figure 20: Manufacturing Date & Revision Number

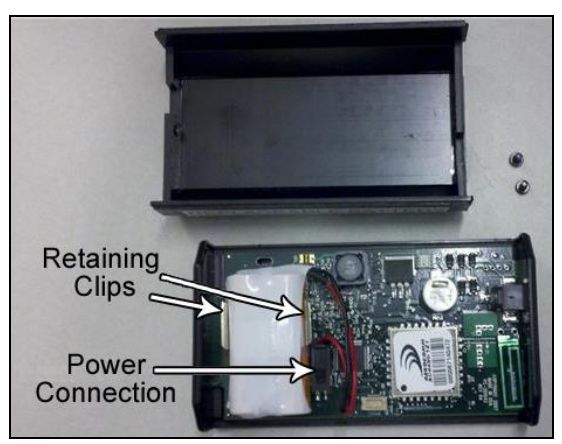

Figure 21: Handheld Unit, Cover Removed

# Appendix A: Reference Drawings

| Drawing Title                                                   | Drawing Number<br>A-244374 |
|-----------------------------------------------------------------|----------------------------|
| System Riser Diagram; DataMaster, RC-100                        | A-244838                   |
| Base Station; Inside Installation<br>Dipswitch Settings; RC-100 | A-245626<br>B-258289       |

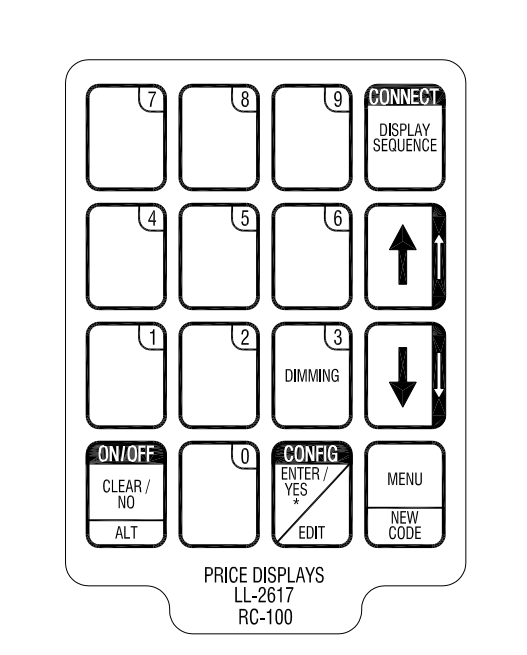

|      |      |             |    |                                      | THE CONCEPTS EXPRESSED AND DETAILS SHOWN ON THIS DRAWING ARE CONFIDENTIAL AND PROPRIETARY. DO NOT REPRODUCE BY ANY MEANS, INCLUDING ELECTRONICALLY WITHOUT THE EXPRESSED WRITTEN CONSENT OF DAKTRONICS, INC. COPYRIGHT 2005 DAKTRONICS, INC. |            |       |               |                 |  |
|------|------|-------------|----|--------------------------------------|----------------------------------------------------------------------------------------------------|------------|-------|---------------|-----------------|--|
|      |      |             |    | DAKTRONICS, INC. BROOKINGS, SD 57006 |                                                                                                    |            |       |               |                 |  |
|      |      |             |    | PROJ:                                |                                                                                                    |            |       |               |                 |  |
|      |      |             |    |                                      | ITLE: INSERT; LL-2617 RC-100 PRICE DISPLAYS                                                                                                    |            |       |               |                 |  |
|      |      |             |    |                                      | DES. BY:                                                                                                    |            | DRAWN | N BY: GWITCHE | DATE: 06 JUN 05 |  |
|      |      |             |    |                                      | REVISION                                                                                                    | APPR. BY:  |       | 1110-\/0      | 71-011371       |  |
| REV. | DATE | DESCRIPTION | BY | APPR.                                | 00                                                                                                    | SCALE: 1=1 |       |               | /A Z44J/4       |  |

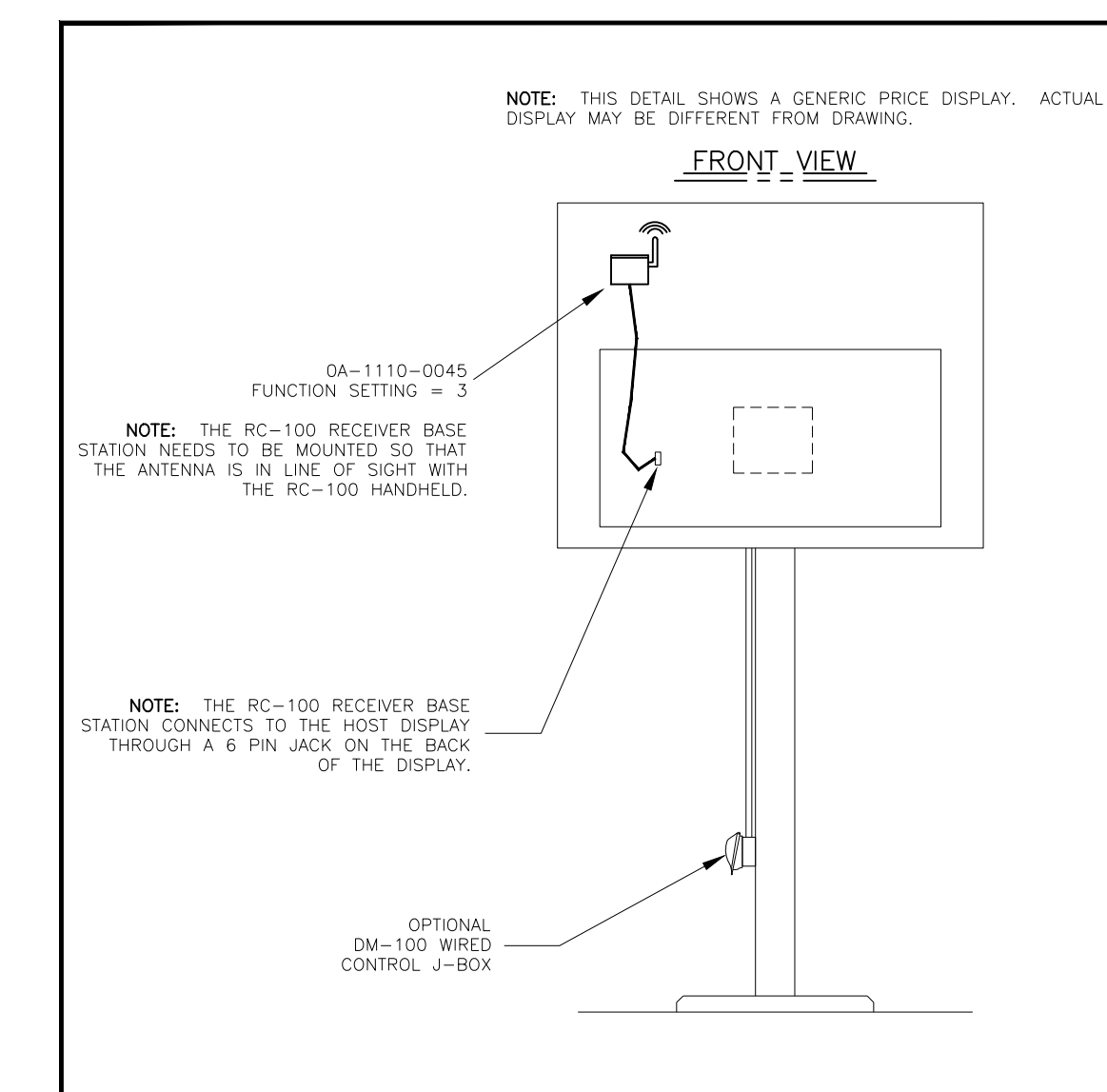

#### NOTE:

THE WIRELESS BASE STATION COMES PRE-SET TO CHANNEL 1. HOWEVER, CHANNELS 1-15 CAN BE USED.

FUNCTION TABLE

| FUNCTION<br>NUMBER | DESCRIPTION                                         |  |  |  |  |  |
|--------------------|-----------------------------------------------------|--|--|--|--|--|
| 0                  | DEFAULT FUNCTION<br>(LAST POWER UP FUNCTION)        |  |  |  |  |  |
| 1                  | CAN HAND HELD (JUDGES)<br>CONSOLE                   |  |  |  |  |  |
| 2                  | BASEBALL/TENNIS SCOREBOARD<br>CONTROLLER (ALLSPORT) |  |  |  |  |  |
| 3                  | DATATIME/DATAMASTER DISPLAY<br>CONTROL              |  |  |  |  |  |

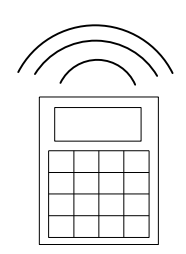

0A-1110-0053 INSERT: LL-2617 (GAS PRICE DISPLAY)

|     |           |                                     |        | D        |                                | NICS, INC.<br>5, SD 57006 | THE CONCEPTS EXPRESSED AND DETAILS SHOWN ON THIS<br>DRAWING ARE CONFIDENTIAL AND PROPRIETARY. DO NOT<br>REPRODUCE BY ANY MEANS WITHOUT THE EXPRESSED<br>WRITTEN CONSENT OF DAKTRONICS, INC.<br>COPYRIGHT 2012 DAKTRONICS, INC. |                |                |  |
|-----|-----------|-------------------------------------|--------|----------|--------------------------------|---------------------------|----------------------------------------------------------------------------------------------------|----------------|----------------|--|
|     |           |                                     | DO NOT | SCALE DR | AWING                          |                           |                                                                                                    |                |                |  |
|     |           |                                     |        |          | PROJ: DATAMASTER LED DISPLAYS  |                           |                                                                                                    |                |                |  |
|     |           |                                     |        |          | TITLE: SYSTEM RIS              | ER DIA                    | GRAM: DATAMA                                                                                                    | STER- RC-100   |                |  |
| REV | DATE:     | UPDATED RC-100 HANDHELD PART NUMBER | BY:    |          | DESIGN: KBIERBA<br>SCALE: NONE |                           | DRAWN: KBIER                                                                                                    | BA             | DATE: 9 JUN 05 |  |
| 02  | 27 APR 12 |                                     | JFL    |          |                                |                           |                                                                                                    |                |                |  |
|     |           | REVISED TEXT                        |        |          | SHEET                          | REV                       | JOB NO:                                                                                                    | FUNC-TYPE-SIZE | 044000         |  |
| 01  | 01 AUG 05 |                                     | CMG    |          |                                | 02                        | P1279                                                                                                    | R-01-A         | 244838         |  |

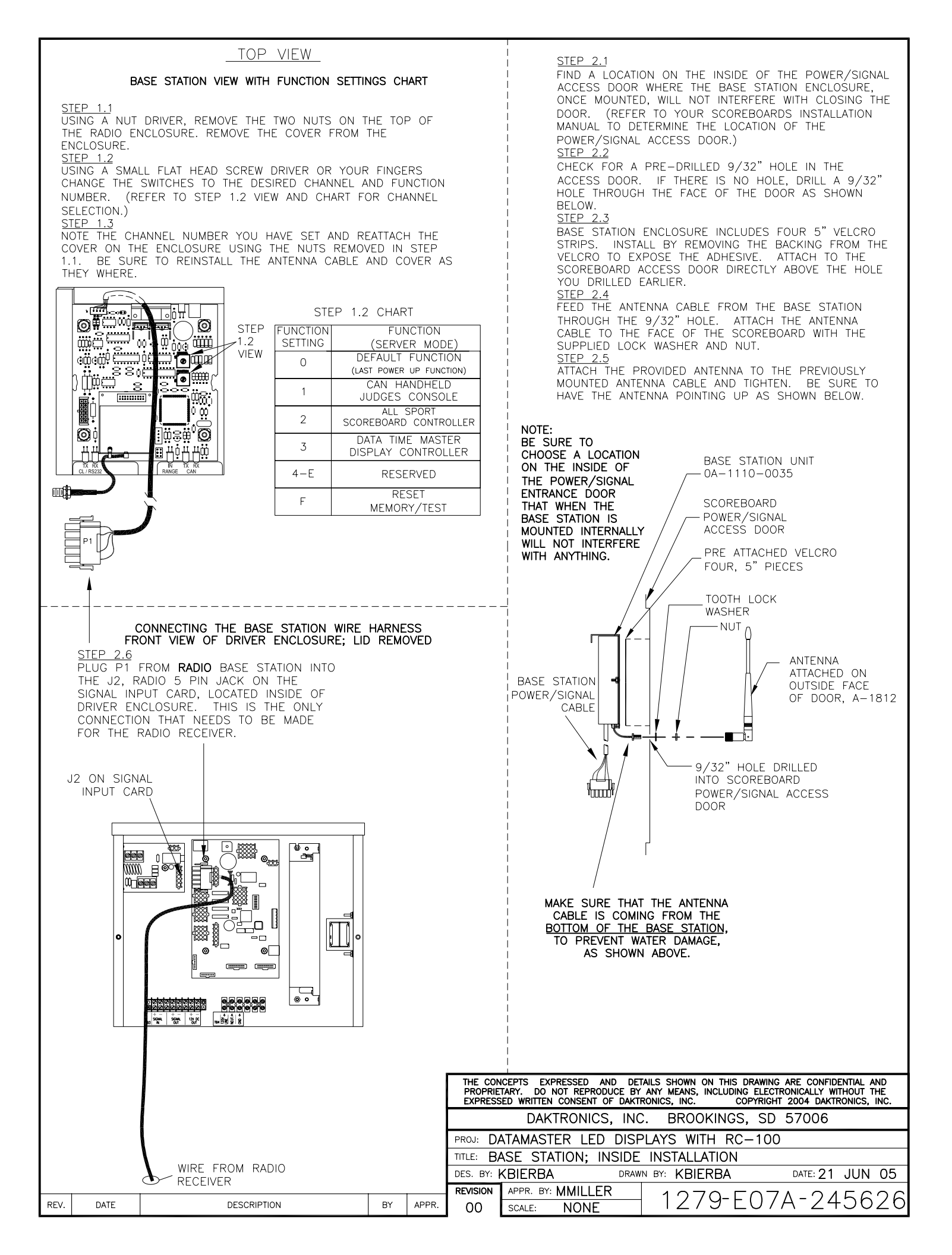

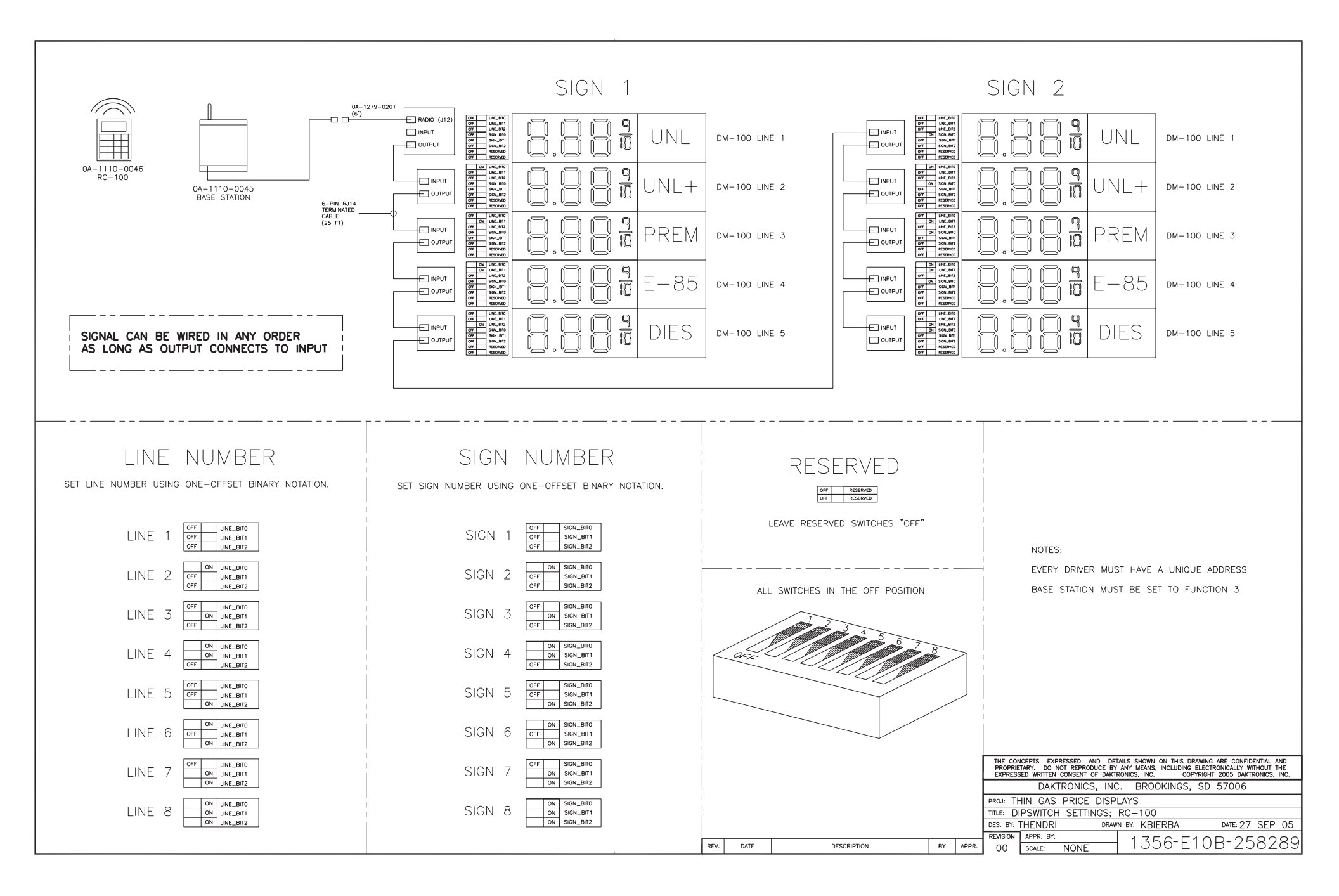

This Warranty and Limitation of Liability (the "Warranty") sets forth the warranty provided by Daktronics with respect to the Equipment. By accepting delivery of the Equipment, Purchaser and End User agree to be bound by and accept these terms and conditions. Unless otherwise defined herein, all terms within the Warranty shall have the same meaning and definition as provided elsewhere in the Agreement.

DAKTRONICS WILL ONLY BE OBLIGATED TO HONOR THE WARRANTY SET FORTH IN THESE TERMS AND CONDITIONS UPON RECEIPT OF FULL PAYMENT FOR THE EQUIPMENT.

#### 1. Warranty Coverage

A. Daktronics warrants to the original end user (the "End User") that the Equipment will be free from Defects (as defined below) in materials and workmanship for a period of one (1) year (the "Warranty Period"). The Warranty Period shall commence on the earlier of: (i) four weeks from the date that the Equipment leaves Daktronics' facility; or (ii) Substantial Completion as defined herein. The Warranty Period shall expire on the first anniversary of the commencement date.

"Substantial Completion" means the operational availability of the Equipment to the End User in accordance with the Equipment's specifications, without regard to punch-list items, or other non-substantial items which do not affect the operation of the Equipment.

B. Daktronics' obligation under this Warranty is limited to, at Daktronics' option, replacing or repairing, any Equipment or part thereof that is found by Daktronics not to conform to the Equipment's specifications. Unless otherwise directed by Daktronics, any defective part or component shall be returned to Daktronics for repair or replacement. This Warranty does not include on-site labor charges to remove or install these components. Daktronics may, at its option, provide on-site warranty service. Daktronics shall have a reasonable period of time to make such replacements or repairs and all labor associated therewith shall be performed during regular working hours. Regular working hours are Monday through Friday between 8:00 a.m. and 5:00 p.m. at the location where labor is performed, excluding any holidays observed by Daktronics.

C. Daktronics shall pay ground transportation charges for the return of any defective component of the Equipment. All such items shall be shipped by End User DDP Daktronics designated facility. If returned Equipment is repaired or replaced under the terms of this Warranty, Daktronics will prepay ground transportation charges back to End USer and shall ship such items DDP End User's designated facility; otherwise, End User shall pay transportation charges to return the Equipment back to the End User and such Equipment shall be shipped Ex Works Daktronics designated facility. All returns must be pre-approved by Daktronics before shipment. Daktronics shall not be obligated to pay freight for any unapproved return. End User shall pay any upgraded or expedited transportation charges.

D. Any replacement parts or Equipment will be new or serviceably used, comparable in function and performance to the original part or Equipment, and warranted for the remainder of the Warranty Period. Purchasing additional parts or Equipment from the Seller does not extend the Warranty Period.

E. Defects shall be defined as follows. With regard to the Equipment (excepting LEDs), a "Defect" shall refer to a material variance from the design specifications that prohibit the Equipment from operating for its intended use. With respect to LEDs, "Defects" are defined as LED pixels that cease to emit light. Unless otherwise expressly provided, this Warranty does not impose any duty or liability upon Daktronics for partial LED pixel degradation. Notwithstanding the foregoing, in no event does this Warranty include LED pixel degradation caused by UV light. This Warranty does not provide for the replacement or installation of communication methods including but not limited to, wire, fiber optic cable, conduit, trenching, or for the purpose of overcoming local site interference radio equipment substitutions.

EXCEPT AS OTHERWISE EXPRESSLY SET FORTH IN THIS WARRANTY, TO THE MAXIMUM EXTENT PERMITTED BY APPLICABLE LAW, DAKTRONICS DISCLAIMS ANY AND ALL OTHER PROMISES, REPRESENTATIONS AND WARRANTIES APPLICABLE TO THE EQUIPMENT AND REPLACES ALL OTHER WARRANTIES OR CONDITIONS, EXPRESS OR IMPLIED, INCLUDING, BUT NOT LIMITED TO, ANY IMPLIED WARRANTIES OR CONDITIONS OF MERCHANTABILITY, FITNESS FOR A PARTICULAR PURPOSE, OR ACCURACY OR QUALITY OF DATA. OTHER ORAL OR WRITTEN INFORMATION OR ADVICE GIVEN BY DAKTRONICS, ITS AGENTS OR EMPLOYEES, SHALL NOT CREATE A WARRANTY OR IN ANY WAY INCREASE THE SCOPE OF THIS LIMITED WARRANTY.

THIS LIMITED WARRANTY IS NOT TRANSFERABLE.

#### 2. Exclusion from Warranty Coverage

This Warranty does not impose any duty or liability upon Daktronics for any:

A. damage occurring at any time, during shipment of Equipment unless otherwise provided for in the Agreement. When returning Equipment to Daktronics for repair or replacement, End User assumes all risk of loss or damage, agrees to use any shipping containers that might be provided by Daktronics, and to ship the Equipment in the manner prescribed by Daktronics;

B. damage caused by: (i)the improper handling, installation, adjustment, use, repair, or service of the Equipment, or (ii) any physical damage which includes, but is not limited to, missing, broken, or cracked components resulting from non-electrical causes; altered, scratched, or fractured electronic traces; missing or gauged solder pads; cuts or clipped wires; crushed, cracked, punctured, or bent circuit boards; or tampering with any electronic connections, provided that such damage is not caused by personnel of Daktronics or its authorized repair agents;

C. damage caused by the failure to provide a continuously suitable environment, including, but not limited to: (i) neglect or misuse; (ii) improper power including, without limitation, a failure or sudden surge of electrical power; (iii) improper air conditioning, humidity control, or other environmental conditions outside of the Equipment's technical specifications such as extreme temperatures, corrosives and metallic pollutants; or (iv) any other cause other than ordinary use;

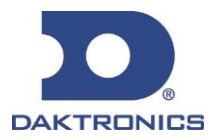

# **DAKTRONICS** WARRANTY & LIMITATION OF LIABILITY

D. damage caused by fire, flood, earthquake, water, wind, lightning or other natural disaster, strike, inability to obtain materials or utilities, war, terrorism, civil disturbance, or any other cause beyond Daktronics' reasonable control;

E. failure to adjust, repair or replace any item of Equipment if it would be impractical for Daktronics personnel to do so because of connection of the Equipment by mechanical or electrical means to another device not supplied by Daktronics, or the existence of general environmental conditions at the site that pose a danger to Daktronics personnel;

F. statements made about the product by any salesperson, dealer, distributor or agent, unless such statements are in a written document signed by an officer of Daktronics. Such statements as are not included in a signed writing do not constitute warranties, shall not be relied upon by End User and are not part of the contract of sale;

G. damage arising from the use of Daktronics products in any application other than the commercial and industrial applications for which they are intended, unless, upon request, such use is specifically approved in writing by Daktronics;

H. replenishment of spare parts. In the event the Equipement was purchased with a spare parts package, the parties acknowledge and agree that the spare parts package is designed to exhaust over the life of the Equipment, and as such, the replenishment of the spare parts package is not included in the scope of this Warranty;

I. security or functionality of the End User's network or systems, or anti-virus software updates;

J. performance of preventive maintenance;

K. third-party systems and other ancillary equipment, including without limitation front-end video control systems, audio systems, video processors and players, HVAC equipment, batteries and LCD screens;

L. incorporation of accessories, attachments, software or other devices not furnished by Daktronics; or

M. paint or refinishing the Equipment or furnishing material for this purpose.

#### 3. <u>Limitation of Liability</u>

Daktronics shall be under no obligation to furnish continued service under this Warranty if alterations are made to the Equipment without the prior written approval of Daktronics.

It is specifically agreed that the price of the Equipment is based upon the following limitation of liability. In no event shall Daktronics (including its subsidiaries, affiliates, officers, directors, employees, or agents) be liable for any claims asserting or based on (a) loss of use of the facility or equipment; lost business, revenues, or profits; loss of goodwill; failure or increased cost of operations; loss, damage or corruption of data; loss resulting from system or service failure, malfunction, incompatibility, or breaches in system security; or (b) any special, consequential, incidental or exemplary damages arising out of or in any way connected with the Equipment or otherwise, including but not limited to damages for lost profits, cost of substitute or replacement equipment, down time, injury to property or any damages or sums paid to third parties, even if Daktronics has been advised of the possibility of such damages. The foregoing limitation of liability shall apply whether any claim is based upon principles of contract, tort or statutory duty, principles of indemnity or contribution, or otherwise.

In no event shall Daktronics be liable for loss, damage, or injury of any kind or nature arising out of or in connection with this Warranty in excess of the Purchase Price of the Equipment. The End User's remedy in any dispute under this Warranty shall be ultimately limited to the Purchase Price of the Equipment to the extent the Purchase Price has been paid.

#### 4. Assignment of Rights

The Warranty contained herein extends only to the End User (which may be the Purchaser) of the Equipment and no attempt to extend the Warranty to any subsequent user-transferee of the Equipment shall be valid or enforceable without the express written consent of Daktronics.

#### 5. <u>Governing Law</u>

The rights and obligations of the parties under this Warranty shall not be governed by the provisions of the United Nations Convention on Contracts for the International Sales of Goods of 1980. The parties consent to the application of the laws of the State of South Dakota to govern, interpret, and enforce each of the parties' rights, duties, and obligations arising from, or relating in any manner to, the subject matter of this Warranty, without regard to conflict of law principles.

#### 6. Availability of Extended Service Agreement

For End User's protection, in addition to that afforded by the warranties set forth herein, End User may purchase extended warranty services to cover the Equipment. The Extended Service Agreement, available from Daktronics, provides for electronic parts repair and/or on-site labor for an extended period from the date of expiration of this warranty. Alternatively, an Extended Service Agreement may be purchased in conjunction with this Warranty for extended additional services. For further information, contact Daktronics Customer Service at 1-800-DAKTRONics (1-800-325-8766).

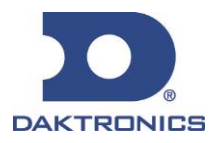